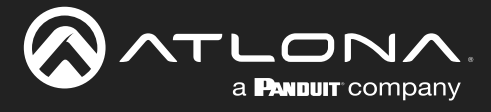

## **Update Instructions**

**Requirements:** 

- AT-ETU-SYNC
- Firmware file
- Computer
- USB-A to USB mini-B cable
- 1. Check the bottom of the AT-ETU-SYNC and identify the hardware revision:

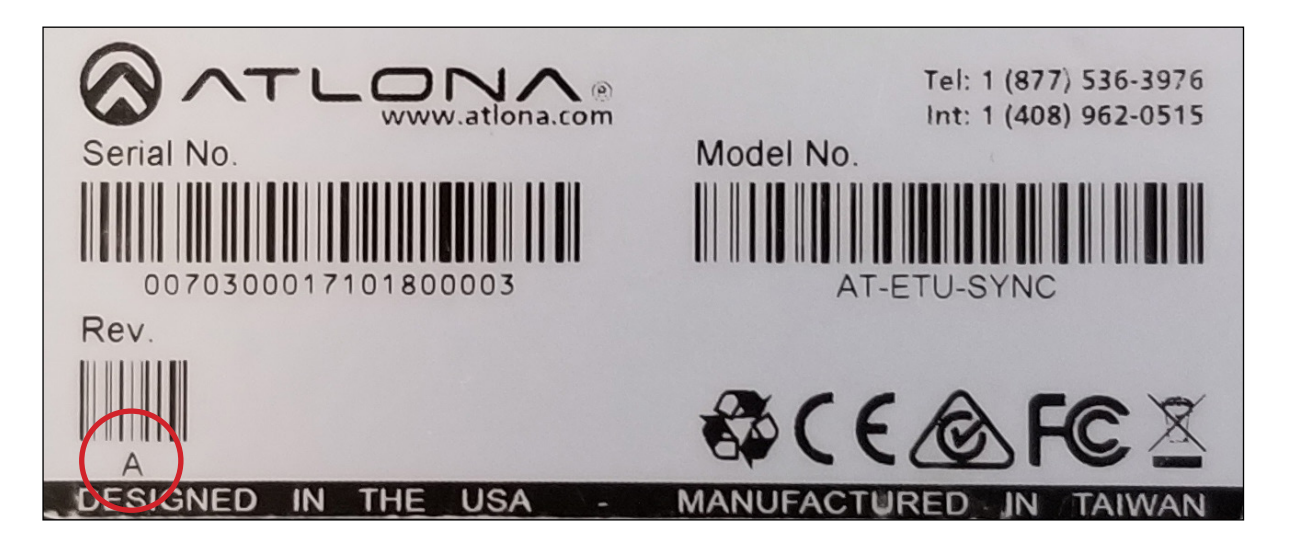

- If the **Rev** letter (shown on the sticker on the bottom of the unit) is **A**, then update using the 1.x firmware.
- If the Rev letter is B or later, then update using the 2.x firmware.

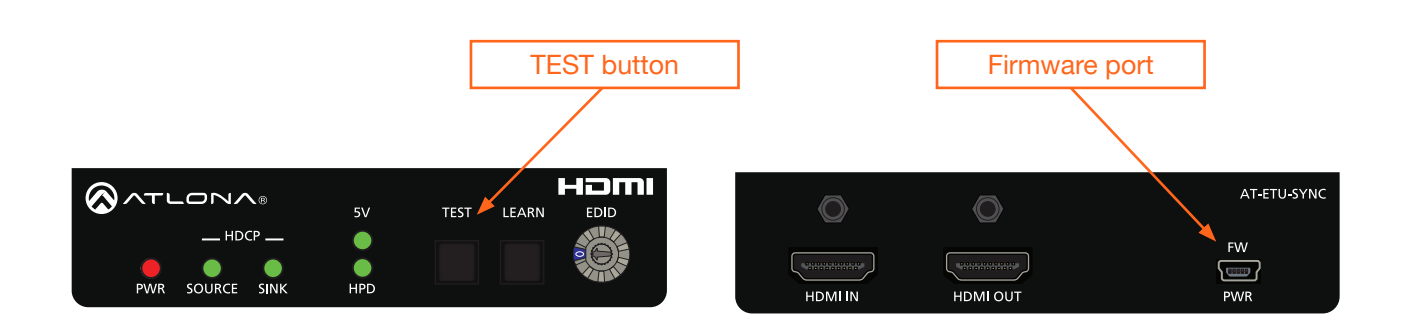

- 2. Disconnect power from the AT-ETU-SYNC.
- 3. While holding down the **TEST** button, Connect a USB-A to USB mini-B cable between the PC and the firmware port on the AT-ETU-SYNC. The unit will be powered by the USB cable.

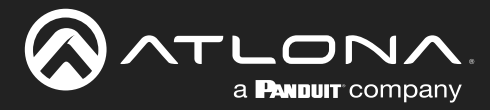

## **Update Instructions**

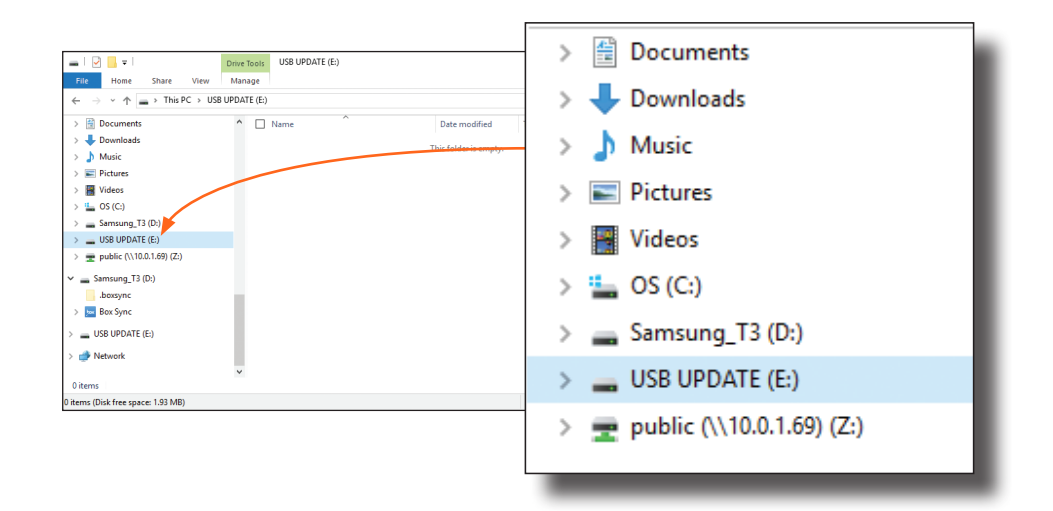

4. The USB UPDATE folder will be displayed. Release the **TEST** button.

If this folder is not displayed, automatically, select the USB UPDATE drive from Windows Explorer.

- 5. Drag-and-drop the firmware file to the drive. The folder will automatically close after the firmware file has been copied to the drive. The **LEARN** button will flash during the update procedure.
- 6. After the **LEARN** button stops flashing, disconnect the USB cable from both the computer and the AT-ETU-SYNC.
- 7. The firmware update process is complete.